## How to Download Challan receipt from e-Filing Portal?

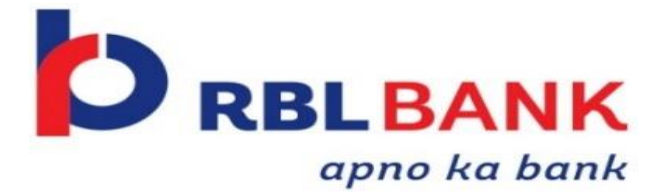

| e           | Individual/HUF ~ | Company ~ | Non-Company ~ | Tax P  | rofessionals & Others ~                                                                              | Downloads                                                | Help                                                     |
|-------------|------------------|-----------|---------------|--------|----------------------------------------------------------------------------------------------------|----------------------------------------------------------|----------------------------------------------------------|
|             |                  |           |               |        |                                                                                                    |                                                          | * Indicates mandatory                                    |
| Lo          | gin              |           |               | Know a | bout your User ID                                                                                    |                                                          |                                                          |
| Enter<br>XX | your User ID *   |           |               | a – B  | PAN (Permanent Account N<br>For Individuals (Salaried em<br>For Other Than Individuals<br>Authority) | <b>umber)</b><br>Iployee, Senior cit<br>(Company, Trust, | tizen, Self-employed, NRI)<br>AOP, AJP, BOI, Firm, Local |
|             | Contin<br>< Ba   | nue >     |               | A 2    | Aadhaar Number<br>For Individuals (Salaried en                                                       | nployee, Senior ci                                       | tizen, Self-employed, NRI)                               |
| <b>•••</b>  |                  |           |               |        | Other User ID<br>For Chartered Accountant,<br>Intermediary. TIN 2.0 Stake                            | Tax Deductor and<br>holders. External                    | Collector, e-Return<br>Agency, ITDREIN                   |

## Visit the Income Tax e-Filing portal

https://eportal.incometax.gov.in /iec/foservices/#/login

Login to the new e-Filing portal with PAN/ TAN & Password

| Jashboard                           | Income Tax Returns                                       | >                                                |  |  |  |  |
|-------------------------------------|----------------------------------------------------------|--------------------------------------------------|--|--|--|--|
| Welcome                             | Income Tax Forms                                         | le your return for the year ended on 31-Mar-2022 |  |  |  |  |
|                                     | E-Pay Tax                                                | Sr Assessment Year 2022-23                       |  |  |  |  |
|                                     | Submit Tax Evasion Petition Or Benam<br>Property Holding | File Now                                         |  |  |  |  |
| Contact Details<br>Bank Account     | Update<br>Update                                         | > Tax Deposit                                    |  |  |  |  |
| Your account is<br>secure with e-va | not Secure Account<br>ult                                | > Recent Filed Returns                           |  |  |  |  |
| Income & Tax E                      | stimator                                                 | > Recent Forms Filed                             |  |  |  |  |
|                                     |                                                          |                                                  |  |  |  |  |
|                                     |                                                          |                                                  |  |  |  |  |

Click on E-pay Tax from the e-File menu

| Saved Drafts      | Generated Challans | Payment History 🛈 Challan | Status Inquiry (CSI) File 🚯 |                    |
|-------------------|--------------------|---------------------------|-----------------------------|--------------------|
| Type of Pavn      | nent               | Assessment Year           | Saved On                    | E Delete = Filter  |
|                   |                    | No Rows To Show           |                             |                    |
| ows per page 05 ▼ |                    |                           | ١< <                        | 0 of 0 pages > > > |
|                   |                    |                           |                             |                    |
| To Dashboard      |                    |                           |                             |                    |

Click on **Challan Status enquiry(.CSI) file**. Enter the payment date range and Click on **Filter** and **Download the Challan Receipt**.

|                       | 101                                                                                                    |                                                                                                   | <u>.</u>            |  |
|-----------------------|----------------------------------------------------------------------------------------------------|---------------------------------------------------------------------------------------------------|---------------------|--|
| ITNS No. : 282        |                                                                                                    |                                                                                                   |                     |  |
| PAN                   | ÷                                                                                                    |                                                                                                   |                     |  |
| Name                  | ÷                                                                                                    |                                                                                                   |                     |  |
| Assessment Year       | : 2023-24                                                                                                    |                                                                                                   |                     |  |
| Financial Year        | 2022-23                                                                                                    |                                                                                                   |                     |  |
| Major Head            | : Income Tax (Other than Cor                                                                                                    | npanies) (0021)                                                                                   |                     |  |
| Minor Head            | : Self-Assessment Tax (300)                                                                                                    |                                                                                                   |                     |  |
| Amount (in Rs.)       | ः १५                                                                                                    |                                                                                                   |                     |  |
| Amount (in words)     | Rupees Five Only                                                                                                    |                                                                                                   |                     |  |
| CIN                   | ź                                                                                                    |                                                                                                   |                     |  |
| Mode of Payment       | Pay at Bank Counter                                                                                                    |                                                                                                   |                     |  |
| Bank Name             | : RBL Bank Limited                                                                                                    | ~ A                                                                                               |                     |  |
| Bank Reference Number | 20230418TIN01524000242                                                                                                    | 26                                                                                                |                     |  |
| Date of Deposit       | 18-Apr-2023                                                                                                    |                                                                                                   |                     |  |
| BSR code : 6160073    | Challan No ; 00002                                                                                                    | Tender Date : 18                                                                                  | /04/2023            |  |
| Congrats! Here        | for being a committed taxpayer,<br>attude towards committed tapayers, the horn<br>minitaries. Recognises tapayers' committened<br>to effing portal and visit Appreciations and Ress<br>effing portal and visit Appreciations and Ress | 1<br>m Tax Department has started a -<br>y awarding certificates of appreci-<br>ris to know more. | unique<br>lation to |  |
|                       |                                                                                                    |                                                                                                   |                     |  |
|                       |                                                                                                    |                                                                                                   |                     |  |
| L-3/                  |                                                                                                    |                                                                                                   |                     |  |
| Time                  | Paper                                                                                                    | e-Receipt                                                                                         |                     |  |

The downloaded challan receipt includes BSR Code, Challan No., Tender Date for e-Filing.